## BNMP 2.0 Acesso ao Portal do CNJ

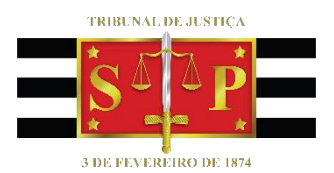

(Atualizada em 17/06/2020)

SGP 6 – Diretoria de Capacitação, Desenvolvimento de Talentos, Estenotipia e Novos Projetos

# SUMÁRIO

| CONTEXTO                             | 3 |
|--------------------------------------|---|
| PROCEDIMENTO                         | 3 |
| Solicitação de Acesso ao Portal BNMP | 3 |
| Encaminhar Formulário                | 6 |
| CRÉDITOS                             | 7 |

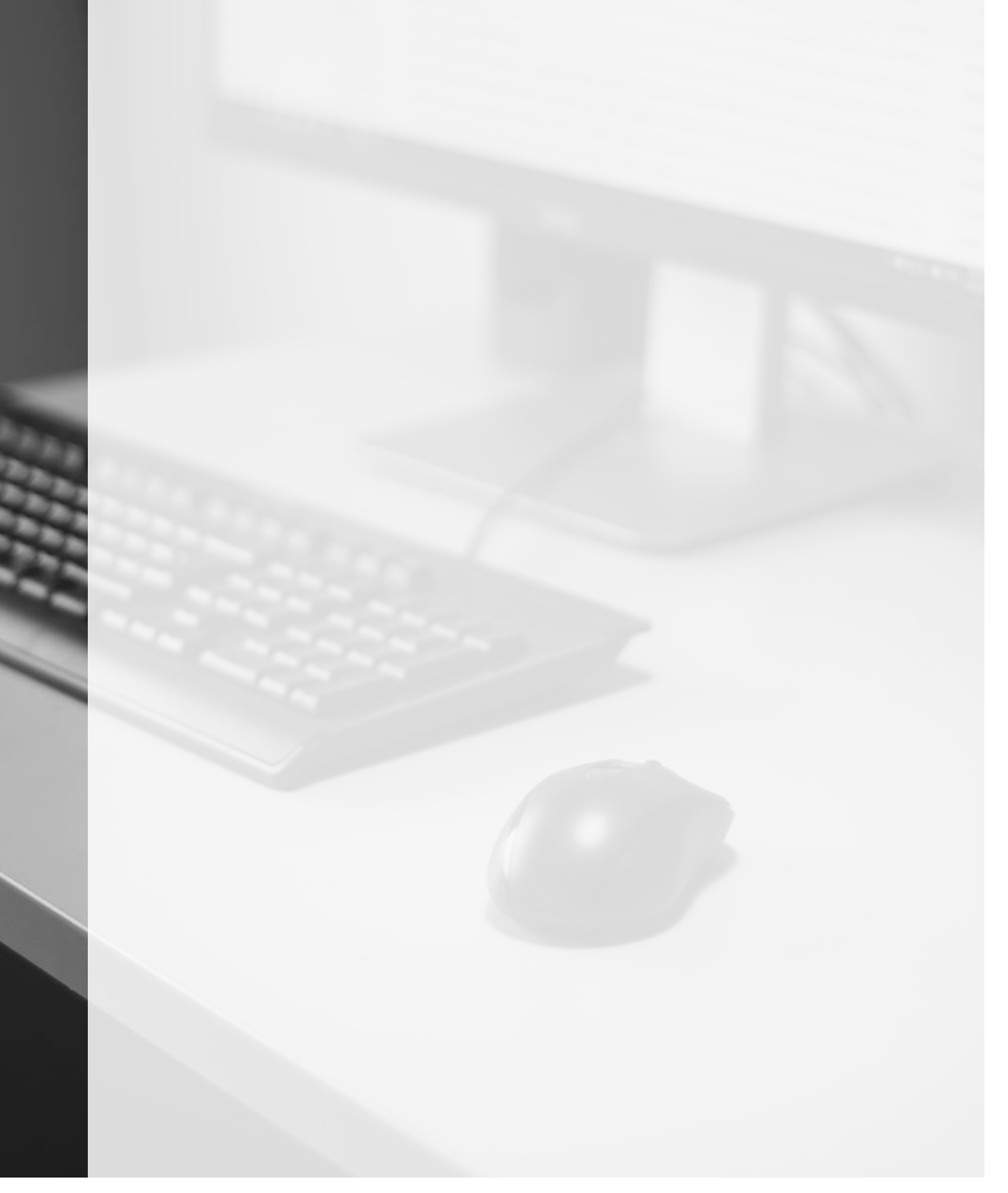

### **CONTEXTO**

Todos os Magistrados, Dirigentes e Servidores das unidades que processam feitos da <u>área</u> **Criminal** (incluindo "Juizado Especial Criminal", "Violência Doméstica", "Júri", "Execução Criminal" e demais competências criminais) e também as competências "**Família**" e "**Infância e Juventude Cível**" e operam nas funcionalidades do BNMP 2.0 do SAJ/PG5 ou SIVEC deverão possuir login/senha de acesso ao **BNMP 2.0 do CNJ**.

O cadastro faz-se necessário em razão de novas diretrizes técnicas estabelecidas pelo Conselho Nacional de Justiça, para envio de peças e consultas no BNMP 2.0, devendo os magistrados e funcionários possuírem, além de login e senha, o vínculo à lotação em que atuam (inclusive à Circunscrição de Plantão).

### PROCEDIMENTO

Para se cadastrar e solicitar perfil de acesso ao Portal BNMP, o servidor deverá acessar o seguinte endereço eletrônico: <u>http://bnmp2.cnj.jus.br</u>.

#### Atenção! -----

Os Servidores que efetuaram os procedimentos previstos no Comunicado CG nº 394/2020 estão dispensados de novo cadastro no Portal (porque já estão cadastrados no sistema).

#### Solicitação de Acesso ao Portal BNMP

Para acessar as funcionalidades do Portal BNMP 2.0 é necessário que o usuário possua login e senha.

|                                                                                    | 🕒 Login            |  |
|------------------------------------------------------------------------------------|--------------------|--|
| Você está logando em:<br>BNMP2<br>Banco Nacional de<br>Monitoramento Prisional 2.0 | Usuário:<br>Senha: |  |
| CERTIFICADO DIGITAL  G Esqueci a senha G Solicitar Accesso                         | ENTRAR             |  |

Para se cadastrar e obter login e senha, o usuário deve clicar em "Solicitar Acesso":

| CERTIFICADO DIGITAL |
|---------------------|
|                     |
| 😧 Esqueci a senha   |
| Solicitar Acesso    |

Na tela de solicitação de acesso o usuário deverá informar:

- CPF, nome e data de nascimento;
- indicar "interno" para o tipo de usuário, eis que usuários internos são aqueles pertencentes ao Judiciário;

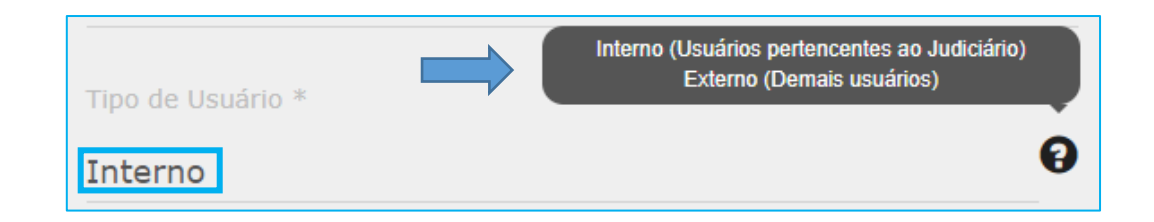

- Matrícula, e-mail institucional, telefone da unidade e sexo;
- Endereço, complemento, bairro, CEP, Estado e município da unidade de lotação;
- no campo "Órgão" deve ser informado a Unidade de Cartório em que o usuário está lotado:

Para refinar a listagem apresentada pelo sistema e alcançar o último nível (Unidade Cartorária), o usuário deverá clicar sobre a linha destinada ao campo "Órgão" e digitar **"TJSP"**; o sistema apresentará, de imediato, os níveis 1º e 2º grau:

| Órgão *        |   |
|----------------|---|
| TJSP           | Q |
| 1° Grau - TJSP |   |
| 2° Grau - TJSP |   |
|                |   |
|                |   |
|                |   |

Clicando sobre o "1º grau", o usuário deverá expandir referida opção (clicar sobre a setinha localizada na lateral esquerda da linha) para que sejam apresentadas as Comarcas, e por conseguinte, as unidades vinculadas:

| Órgão *                                    |  |  |
|--------------------------------------------|--|--|
| 1º Grau - TJSP                             |  |  |
|                                            |  |  |
| and Grau - IJSP                            |  |  |
| ADOLFO                                     |  |  |
| ▲ AGUAÍ                                    |  |  |
| ▷ JUIZADO ESPECIAL CIVEL CRIM. DE AGUAI    |  |  |
| JUIZADO ESPECIAL CIVEL E CRIMINAL DE AGUAI |  |  |
| SETOR DE CONCILIAÇÃO                       |  |  |
| VARA UNICA DE AGUAI                        |  |  |

Selecione a Unidade Cartorária de lotação, clicando sobre ela (ela ficará iluminada na cor azul).

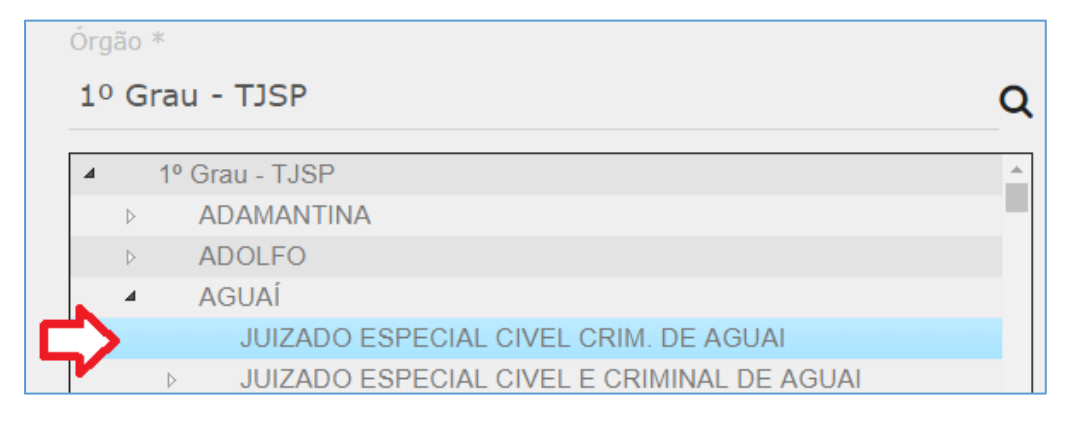

• no campo "Sistemas", selecione a opção BNMP2:

| Sistemas *           |  |
|----------------------|--|
| SCA                  |  |
| Consulta Funcionário |  |
| BNMP2                |  |
| PortalBP             |  |

no campo "Perfis", selecione entre as opções "Servidor BNMP 2.0 – Unificar" ou

"Magistrado BNMP 2.0", de acordo com o cargo no TJSP.

| Perfis                       |          |
|------------------------------|----------|
| Administração Geral SCA      |          |
| Servidor BNMP 2.0 - Unificar |          |
| Servidor BNMP 2.0            |          |
| Juiz Instrutor               | <b>v</b> |
|                              |          |
| 011                          |          |
|                              |          |
| Perfis                       |          |
| Magistrado BNMP 2.0          | ▲        |

 no campo "Justificativa de Acesso", clique sobre a linha respectiva e insira a informação "Para emissão de documentos e consulta".

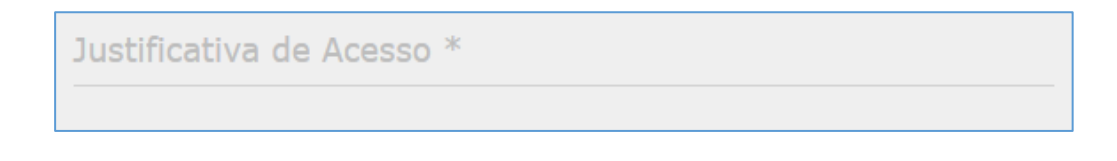

Por fim, preenchidos todos os campos da tela "Solicitação de Acesso", clique em **"Enviar"**:

| ENVIAR | VOLTAR |
|--------|--------|
|        |        |

#### **Encaminhar Formulário**

Concluído o procedimento de solicitação de acesso pelo Portal BNMP 2.0, o Dirigente da Unidade deverá encaminhar o formulário (planilha) com os dados dos Magistrados e todos os funcionários da Unidade ao e-mail <u>cadastrobnmp@tjsp.jus.br.</u>

|                         | Dados para Cadastro no Portal do BNMP 2.0 do CNJ |     |               |
|-------------------------|--------------------------------------------------|-----|---------------|
| Foro/Va                 | Foro/Vara/Cartório:                              |     |               |
| Circuns                 | Circunscrição do Plantão:                        |     |               |
|                         |                                                  |     |               |
|                         | Magistrados                                      |     |               |
| #                       | Matrícula                                        | CPF | Nome Completo |
| 1                       |                                                  |     |               |
| 2                       |                                                  |     |               |
|                         |                                                  |     |               |
|                         |                                                  |     |               |
|                         |                                                  |     |               |
| Dirigentes e Servidores |                                                  |     |               |
| #                       | Matrícula                                        | CPF | Nome Completo |
| 1                       |                                                  |     |               |
| 2                       |                                                  |     |               |

Posteriores e eventuais alterações de lotação deverão ser comunicadas pelos Magistrados ou Dirigentes da nova lotação ao e-mail da Corregedoria: <u>cadastrobnmp@tjsp.jus.br</u>, juntamente com os dados pessoais do servidor (*nome, CPF, matrícula*), bem como a Unidade de Lotação e a Circunscrição de Plantão que atuarão.

Após o cadastro, caso o Magistrado ou servidor não se recorde da senha poderá utilizar a opção **"Esqueci a senha"**, presente na tela inicial do Portal BNMP 2.0 (CNJ): <u>http://bnmp2.cnj.jus.br</u>.

|                                                           | 🕒 Login  |
|-----------------------------------------------------------|----------|
| Você está logando em:                                     | Usuário: |
| BNMP2<br>Banco Nacional de Monitoramento<br>Prisional 2.0 | Senha:   |
| CERTIFICADO DIGITAL                                       | ENTRAR   |

## **CRÉDITOS**

- SGP 6 Diretoria de Capacitação, Desenvolvimento de Talentos, Estenotipia e Novos Projetos
- SPI Secretaria de Primeira Instância

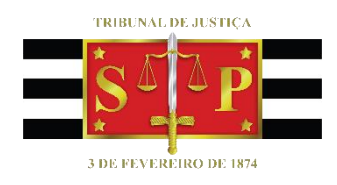